# **Time Click**

Software version 1.03 (20110103)

# **User Manual**

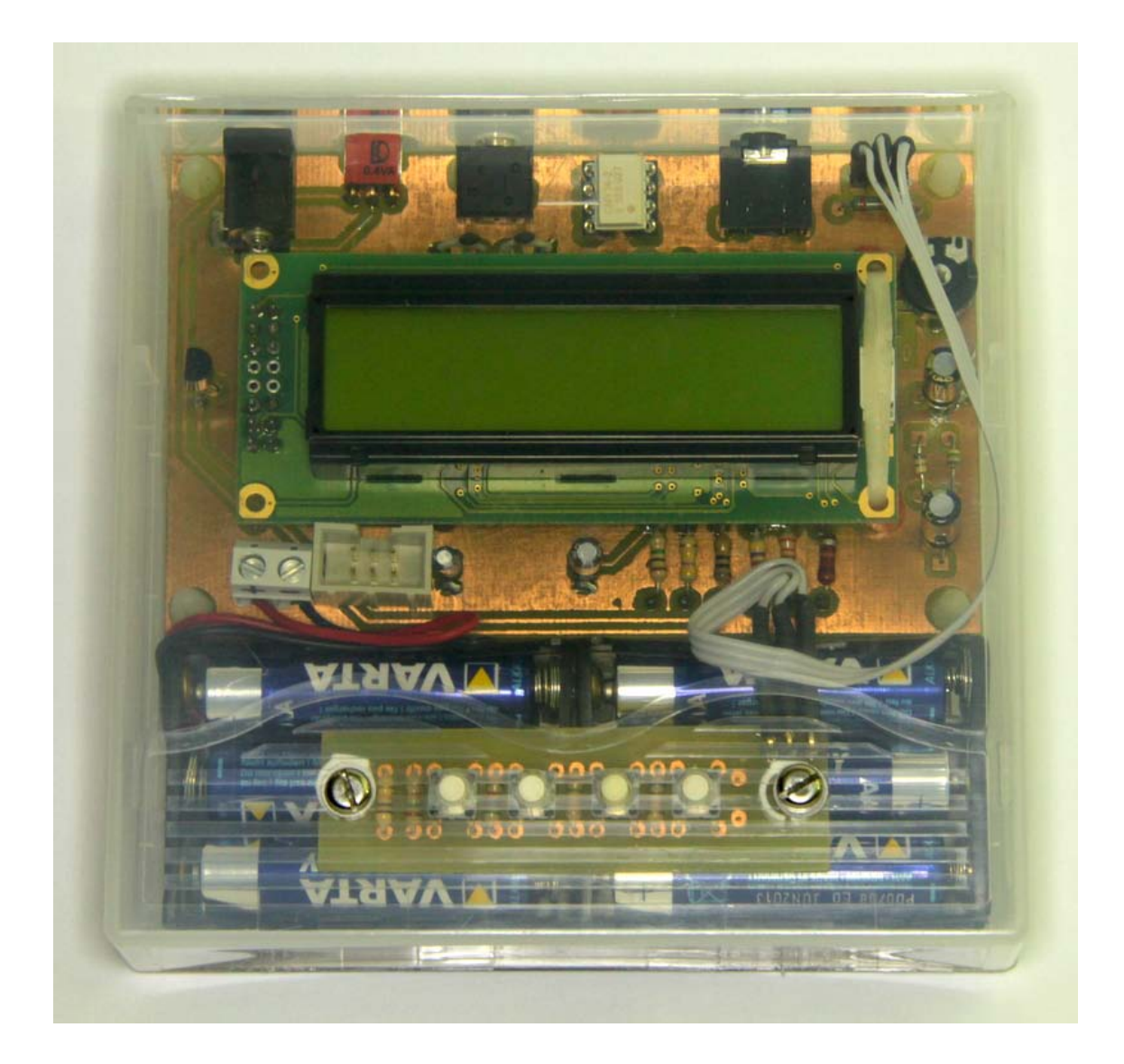

# **Table of Contents**

| The purpose         |
|---------------------|
| The hardware3       |
| Connections4        |
| Main screen4        |
| Configuration menu  |
| 0 - Operation Mode6 |
| FIXED               |
| RANDOM              |
| SENSOR              |
| MANUAL              |
| 1 - Metering7       |
| 2 - Bulb mode       |
| 3 - Mirror lock7    |
| 4 – Bracketing      |
| 5 - Photo delay8    |
| 6 - Shutter delay8  |
| 7 - Select preset9  |
| 8 - Rename preset10 |
| 9 - Reset preset    |
| Operation11         |
| Tested Cameras12    |
| Remote connectors   |

#### The purpose

The objective of this device is controlling DSLR cameras through the remote connector without user intervention. The most popular uses are time-lapse photography and in response to sensors.

There are four different modes of operation:

- Fixed can be used to make time lapse photos
- Random the interval between photos are random
- Sensor react's to a sensor input to take a photo
- Manual used as remote trigger

Beyond the mode of operation, there are some additional features that can be used to enhance the device operation:

- Bulb mode that allow exposures longer than 30 seconds
- Mirror lock to decrease response time
- Exposure bracketing of 3 exposures (camera mode) and up to 15 exposures (automatic mode).
- 12 presets to store different sets of configurations

#### The hardware

Basically, this device was assembled around a microcontroller from Atmel that control all operations. My prototype was assembled inside a box from an SAIT tape. I have lots of them available at my work!

The communication between the device and the user are made using the 16x2 LCD and the user control the device using a keyboard with four keys: MENU, (-), (+) and ENTER.

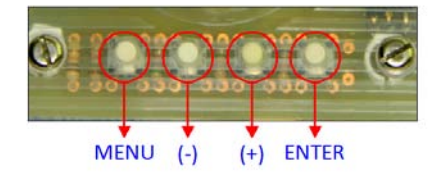

Opening the box, we can access the battery

compartment (6 AAA batteries), adjust the LCD contrast

in a potentiometer and access microcontroller programming interface (ISP) for firmware upgrade.

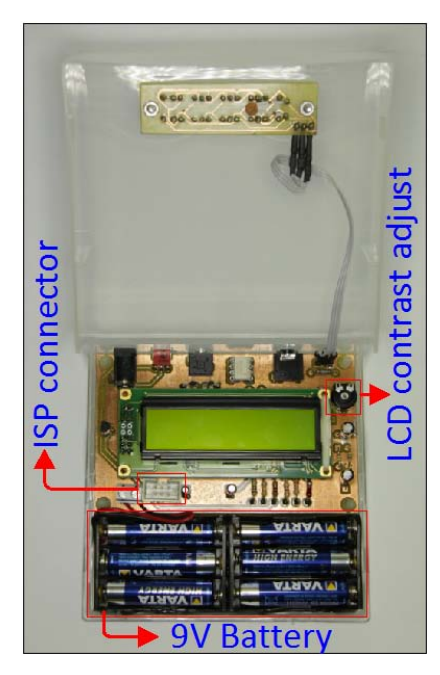

### Connections

There are 3 different connectors on the back of the device:

- Mini jack 2.5mm remote, connect to camera with the appropriate adapter
- Mini jack 3.5mm sensor input
- Power jack for use with external 9V power supply

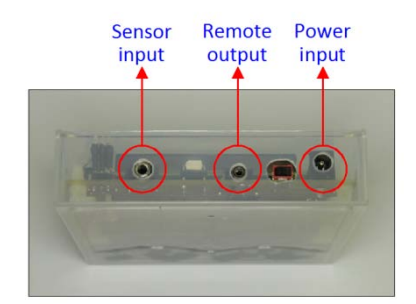

Along with all this connectors, there is also a power switch.

Regarding the remote connector on DSLR cameras, despite the fact that it assumes different types even among the same manufacturer, generally they all work the same way.

Usually use 3 pins, one for GND, one for metering & focus (half shutter press) and the other for shutter operation.

When you short one of these two pins to the GND pin, the respective action is taken by the camera.

All connections should be made with the device powered off.

#### Main screen

Once the device is powered, the first screen shows information about the device and software version: 1.03 in this case.

One second after, the device enter in normal operation mode.

Since all configurations are stored in EEPROM, all options will be exactly the same that were when the device was last powered off.

During the startup, if the user press and hold the enter key, it will be asked for the factory reset option. If enter is pressed again, all configuration in EEPROM will be reset for default values. Reset to factory MENU-no ENTER-ok

aladeira @ 2010

imeClick

U1.0

To save battery power, after 10 seconds of keyboard inactivity, the LCD backlight is turned OFF automatically.

To turn it ON again, just press any of the four keys. This first key press will be ignored by the system, only turn the LCD backlight ON.

Depending on the configured mode, the main screen will look more or less like one of the next four screen shots:

| Fixed mode<br>In this case with metering active and<br>counting down 9:59 to next photo.         | Frames: 0 BFtm<br>[00:09:59] BELE   |
|--------------------------------------------------------------------------------------------------|-------------------------------------|
| Random mode<br>With metering active and counting down<br>3:52 to next photo.                     | Frames: 0 BR1<br>[00:03:52] BLE     |
| Sensor mode<br>With mode set to RISE, mirror lock active<br>and without loop (waiting for user). | Frames: 0 DSTM<br>ENTER to GO FBOBE |
| Manual mode<br>With metering active and waiting for the<br>user to press enter.                  | Frames: 0 IMT<br>ENTER to GO BLE    |

Here is the explanation of all this information on the main screen:

Battery level is a graph that represents the capacity of the battery. In this case is full.

Sensor mode is represented as an arrow up for a **rise** of sensor value through the detection value (trigger) or an arrow down for a **fall**.

Operation mode indicate current mode with the first character of mode: F, R, S and M.

Active profile is the active profile indicator: 1, 2, 3, 4, 5, 6, 7, 8, 9, A, B and C.

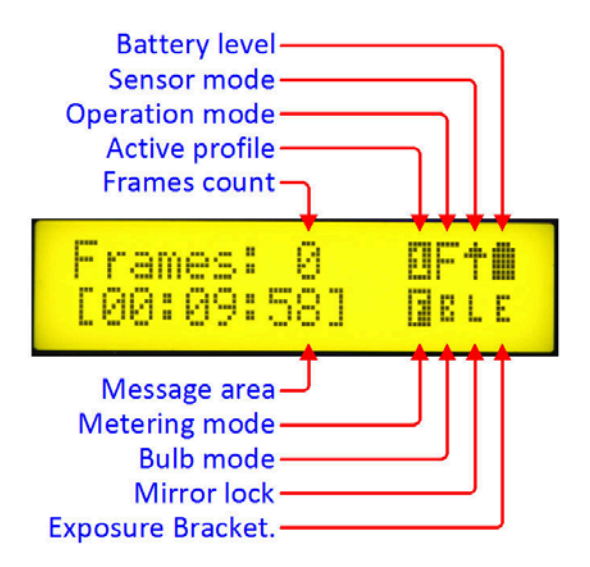

The message area, depending of active

mode, show important information to the user, in this case the time left for the next photo.

Metering mode indicate if metering is active (F in white) or inactive (F in black).

Bulb mode indicate if bulb is active (B in white) or inactive (B in black).

Mirror lock mode indicate if mirror lock is active (L in white) or inactive (L in black). For the correct operation, this setting must match the camera's mirror lock setting.

Exposure bracketing mode indicate if metering is in camera mode (C in white), is in auto mode (A in white) or inactive (E in black).

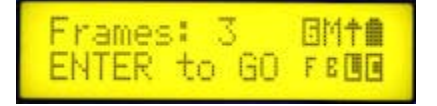

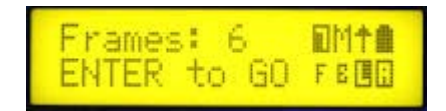

## **Configuration menu**

Being in the main screen, if the user press MENU it enter in configuration mode. Inside the menu, keys (+) and (-) are used to change values, MENU is used to cancel or return to previous parameter and ENTER is used to accept or move to next parameter. The main menu is divided in ten options:

#### **0 - Operation Mode**

In this option, the user can choose the desired operation mode. Just press ENTER on this option and then choose the desired option using the keys (+) or (-).

After choosing an option, the user will be prompted for related parameters.

| FIVEF |   |
|-------|---|
| HIXHI | 1 |
|       | , |

| 0.Operation mode<br>[F] Fixed | Fixed operation mode                                           |
|-------------------------------|----------------------------------------------------------------|
| Fixed<br>0 <b>1:</b> 10:00    | Chose the fixed duration between photos in the format hh:mm:ss |

#### RANDOM

| 0.Operation mode<br>[]] Random | Random operation mode                                                   |
|--------------------------------|-------------------------------------------------------------------------|
| Random<br>00:05:00             | Chose the maximum random duration between photos in the format hh:mm:ss |

#### **SENSOR**

| 0.Operation mode<br>[]] Sensor | Sensor operation mode                                                                                           |
|--------------------------------|----------------------------------------------------------------------------------------------------|
| Mode<br>ISE                    | How the sensor is triggered; when RISING or when FALLING                                                        |
| Trigger<br>300 † 1005          | Value for trigger action. The arrow indicates selected mode and the second value is the current sensor reading. |
| Delay (ms)                     | Amount of time in milliseconds to delay after sensor detection.                                                 |
|                                | If OFF, ask user to continue after a sensor detection, otherwise, reengage continuously.                        |

#### MANUAL

| 0.Operation mode | Manual mode                        |
|------------------|------------------------------------|
| [M] Manual       | Requires no additional parameters. |
|                  |                                    |

# **1 - Metering**

| 1.Metering<br>OFF        | No metering is made before photo is taken.                   |
|--------------------------|--------------------------------------------------------------|
| 1.Meterina<br><u>Q</u> N | Meter and focus (if not in manual focus) before photo taken. |
| Duration<br>300 (ms)     | Delay in milliseconds between metering and taking the photo. |

## 2 - Bulb mode

| 2.Bulb<br>OFF                 | Bulb inactive.               |
|-------------------------------|------------------------------|
| 2.Bulb<br>QN                  | Bulb active.                 |
| Duration<br>0 <u>0</u> :01:30 | Duration of bulb in hh:mm:ss |

## 3 - Mirror lock

| 3.Mirror lock<br>OFF         | No mirror lock.                                                                                                    |
|------------------------------|----------------------------------------------------------------------------------------------------|
| 3.Mirror lock<br>QN          | Lock mirror before taking the photo.                                                                                     |
| Timeout<br>0 <u>0</u> :00:33 | Usually after mirror lock, if the shutter isn't released in the next 30 seconds, the mirror returns to initial position. |
|                              | This value in format hh:mm:ss helps the device to relock the mirror in sensor mode with Loop set to ON.                  |

# 4 - Bracketing

| 4.Bracketing<br>OFF   | Bracketing exposure inactive.                                                                                            |
|-----------------------|----------------------------------------------------------------------------------------------------|
| 4.Bracketing<br>QN    | Bracketing exposure active.                                                                                              |
| Delay<br>1 (sec)      | Delay in seconds between bracketed<br>exposures. A higher value here may be<br>needed low light camera bracketing.       |
| Frames<br>3           | Number of frames of the bracketed sequence.                                                                              |
| Mode<br>CAMERA        | In CAMERA mode, the camera must be set to bracketing and control the exposure.                                           |
| Mode<br>AUTO          | In AUTO mode is the device that controls the exposure. <u>The camera must be set to BULB</u> .                           |
| Step<br>2 (EV/2)      | Step for exposure between bracketed frames<br>in ½ EV.<br>Range between 1 and 8 (½ EV 4 EV).                             |
| Start exposure<br>Ø"5 | The duration of the first exposure. Range<br>from 1/125 to 16 minutes but the lower<br>values are very camera dependant. |

# 5 - Photo delay

| 5.Photo delay<br>500 (ms) | After a photo has been taken this value in milliseconds are delayed. |
|---------------------------|----------------------------------------------------------------------|
|---------------------------|----------------------------------------------------------------------|

# 6 - Shutter delay

| 6.Shutter delay<br>300 (ms) | This value is very camera dependant and is   |
|-----------------------------|----------------------------------------------|
|                             | the time it needs to detect that the shutter |
|                             | pin is snorted to GND.                       |

### 7 - Select preset

The default profiles values are pre configured for some common types of use. Of course the user can customize them as they wish.

Here is the list of what is configured:

| 7.Select preset<br>[1] T.lapse slow | For time lapse photos with interval of 10 minutes.                              |
|-------------------------------------|---------------------------------------------------------------------------------|
| 7.Select preset<br>[2] T.lapse quik | For time lapse photos with interval of 1 minute.                                |
| 7.Select preset                     | For time lapse in random mode, very good for party's.                           |
| 7.Select preset<br>[4] Remote trigg | For use as a manual remote trigger.                                             |
| 7.Select preset<br>[5] Cam bkt day  | For short bracketed exposures controlled by the camera.                         |
| 7.Select preset<br>[@] Cam bkt nish | For longer bracketed exposures controlled by the camera.                        |
| 7.Select preset<br>[7] Aut bkt indo | For bracketed exposures controlled by this device to use indoor (medium light). |
| 7.Select preset<br>[8] Aut bkt dark | For bracketed exposures controlled by this device to use in dark environments.  |
| 7.Select preset                     | For use with a vibration sensor to capture drops falling into a glass.          |
| 7.Select preset<br>[A] Lishtning    | For use with a light sensor to catch lightning's.                               |
| 7.Select preset<br>[B] Balloons     | For use with a sound/vibration sensor to catch balloons explosion.              |
| 7.Select preset<br>[C] General use  | Without defined function and set with default values.                           |

# 8 - Rename preset

# 9 - Reset preset

| 9.Reset pr<br>[C] Genera | reset<br>al use | This option allows the user to reset the current profile configuration to the default values. |
|--------------------------|-----------------|-----------------------------------------------------------------------------------------------|
| Sure?<br>MENU-no Et      | TER-ok          | The user is asked for confirmation.                                                           |

# Operation

Under normal operation in modes FIXED, RANDOM or MANUAL, there are some different screens that appears to the user when a photo is taken.

| Meterina     | In case metering is active, this message appears when metering is being done.     |
|--------------|-----------------------------------------------------------------------------------|
| Mirror lock  | If mirror lock is active, when the device locks the mirror, this message appears. |
| Shutter open | When the shutter is open, this message is shown.                                  |

In bracketing CAMERA mode, this is the information shown:

| Shutter open<br>01 of 03 | First exposure running.         |
|--------------------------|---------------------------------|
| Shutter open<br>02 of 03 | Second exposure                 |
| Shutter open<br>03 of 03 | And finally the third exposure. |

In auto bracketing mode, the exposure duration is also shown (from ½ to 8" in this case):

| Shutter open<br>01 of 05 - 0"5 | First exposure ½ of a second.       |
|--------------------------------|-------------------------------------|
| Shutter open<br>02 of 05 - 1"  | Second exposure, 1 second.          |
| Shutter open<br>03 of 05 - 2"  | Third exposure, 2 seconds.          |
| Shutter open<br>04 of 05 - 4"  | Fourth exposure, 4 seconds.         |
| Shutter open<br>05 of 05 - 8"  | Fifth and last exposure, 8 seconds. |

In sensor mode there are four possible stages:

| Frames: 12 DSt<br>( 900 ) FBDE      | When the device first enters to sensor mode,<br>if the sensor reading is already in the trigger<br>zone, show the value and wait it came out. |
|-------------------------------------|----------------------------------------------------------------------------------------------------|
| Frames: 12 DST<br>Ready FBBE        | When the sensor reading is out of the trigger zone, it is ready for action.                                                                   |
| Frames: 12 OSte<br>Detected FBOS    | Then, if a sensor reading falls into the trigger zone, signal it and take a photo.                                                            |
| Frames: 12 DSta<br>ENTER to GO FBOE | If sensor loop is OFF, user action is required to continue.                                                                                   |

### **Tested Cameras**

In this section, I'll show some important values measured from tested cameras. There are three values: Response time, Response time with mirror lock (ML) and the minimum coherent exposure duration in bulb mode.

This section will be updated when new data are available.

| Manufacturer | Model | Resp. time | Resp. time in ML | Min. bulb expos. |
|--------------|-------|------------|------------------|------------------|
| Canon        | 350D  | 258        | 39               | 1/8              |
| Canon        | 500D  | 159        | 141              | 1/2              |
| Canon        | 7D    | 129        | 82               | 1/30             |

(all response time values are in milliseconds)

#### **Remote connectors**

Depending on your camera, you need to get a suitable remote connector.

| Connector  | Camera models                                                          |
|------------|------------------------------------------------------------------------|
| 2.5mm jack | Canon 350D, 400D, 450D, 500D, 550D, 1000D, 60D                         |
| N3         | Canon 1D Mark III, 1Ds Mark III, 5D Mark II, 7D, 30D, 40D, 50D         |
| MC-DC1     | Nikon D70, D70s, D80                                                   |
| MC-DC2     | Nikon D90, D7000, D5000, D3100                                         |
| MC-30      | Nikon D700, D300, D300S, D200, D100 (battery grip required),           |
|            | D3s, D3X, D3, D2X, D2Xs, D2H, D2Hs, D1X, D1H, D1                       |
|            | Nikon F6, F5, F90X, F100, MC-30                                        |
|            | Fuji S3 Pro, S5 Pro; Kodak DCS Pro                                     |
| Olympus    | Olympus RM-UC1                                                         |
|            | Olympus E-620, E-600, E-520, E-510, E-450, E-420, E-410, E-400, E-30   |
|            | Olympus SP-590UZ, SP-570 UZ, SP-565 UZ                                 |
|            | Pen EP-1, EP-2, E-PL1                                                  |
| Sony       | Sony RM-S1AM, Minolta RC-1000S, RC-1000L                               |
|            | Sony a900, a850, a700, a580, a560, a550, a500, a450, a350, a300, a200, |
|            | a100, a55, a33                                                         |
|            | Minolta 7D, 5D                                                         |

Here's a list of some connectors type and the cameras where they'll fit:

Since some connectors are very difficult to find, the easiest way is to buy a special connecting cord or a cheap remote trigger and just use the connector. Remember, Google is your friend <sup>(2)</sup>

Some examples of connectors:

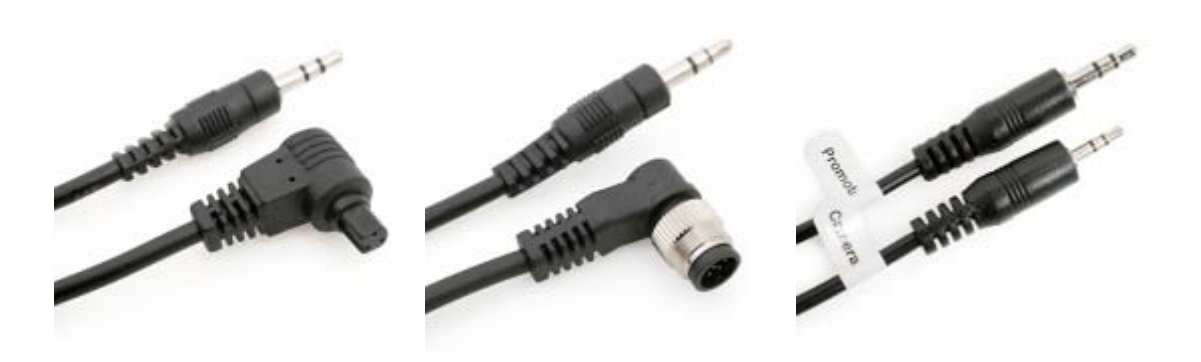